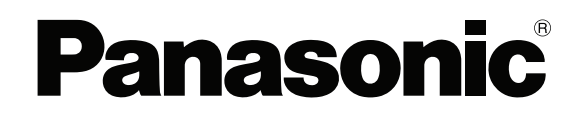

**TOUCH TERMINALS** 

# **HMe Series**

## **Instruction Manual**

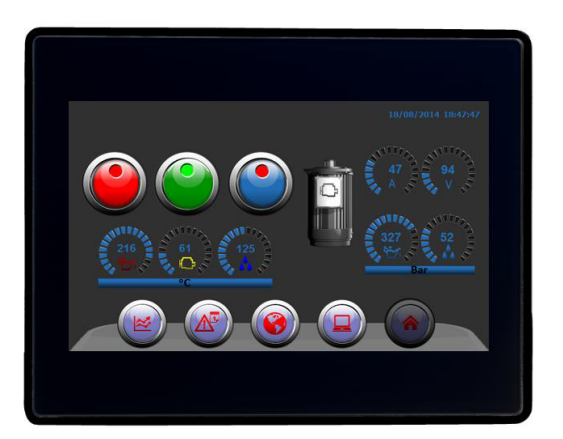

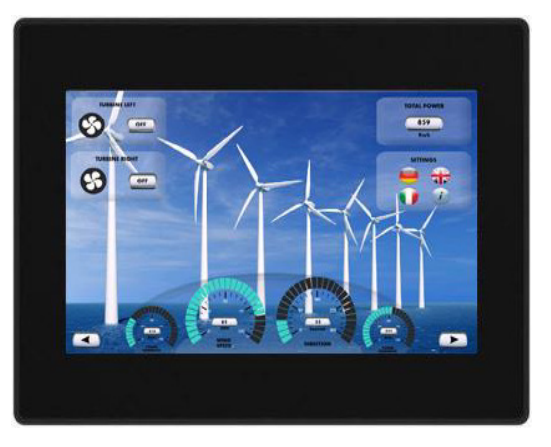

ACGM0195V2EN Version 2.00

## Table of contents

| 1.  | Introduction                                      | 3  |
|-----|---------------------------------------------------|----|
| 2.  | Product overview                                  | 4  |
| 3.  | Standards and approvals                           | 5  |
| 4.  | Product identification                            | 6  |
| 5.  | Technical data common to all models               | 7  |
|     | 5.1 Hardware specifications                       | 7  |
|     | 5.2 Environmental conditions                      | 7  |
|     | 5.3 Electromagnetic compatibility (EMC)           | 8  |
|     | 5.4 Durability information                        | 8  |
| 6.  | Technical data by model                           | 9  |
| 7.  | Dimensions                                        | 10 |
|     | 7.1 HMe04                                         | 10 |
|     | 7.2 HMe07                                         | 11 |
|     | 7.3 HMe10                                         | 12 |
| 8.  | Installation                                      | 13 |
|     | 8.1 Installation environment                      | 13 |
|     | 8.2 Installation procedure                        | 14 |
| 9.  | Connections                                       | 15 |
|     | 9.1 HMe04                                         | 15 |
|     | 9.2 HMe07                                         | 16 |
|     | 9.3 HMe10                                         | 17 |
|     | 9.4 Serial port                                   | 18 |
|     | 9.5 Ethernet port                                 | 18 |
|     | 9.6 Power supply, grounding, and shielding        | 19 |
| 10. | Cleaning faceplates                               | 20 |
| 11. | Getting started                                   | 20 |
| 12. | System settings tool                              | 21 |
|     | 12.1 Introduction                                 | 21 |
|     | 12.2 Activation of system settings in user mode   | 21 |
|     | 12.3 Activation of system settings in system mode | 22 |
|     | 12.4 Options available in system settings         | 22 |
| 13. | Touchscreen calibration                           | 23 |
| 14. | Unpacking and packing instructions                | 23 |

## 1. Introduction

This instruction manual contains information about the installation, transportation, storage, assembly, use and maintenance of programmable displays of the HMe series.

The following models are available:

- HMe04: Programmable display with TFT color 4.3" widescreen display touchscreen
- HMe07: Programmable display with TFT color 7" widescreen display touchscreen
- HMe10: Programmable display with TFT color 10.1" widescreen display touchscreen

## 2. Product overview

The HMe series programmable displays combine state-of-the-art features and top performance with an oustanding design. They are the ideal choice for all demanding HMI applications including factory and building automation.

The HMe series programmable displays have been designed to run the HMWIN software.

- Compatible with HMWIN Studio.
- Full vector graphic support. Native support of SVG graphic objects, trasparency and alpha blending.
- Screen object dynamics: control visibility and transparency, move, resize, rotate any object on screen. Change properties of basic and complex objects.
- Multilanguage applications with TrueType fonts. Easily create, install and maintain applications in multiple languages to meet global requirements.
- Data display in numerical, text, bargraph, analog gauges and graphic image formats.
- Rich set of state-of-the-art HMI features: data acquisition and logging, trend presentation, alarm handling, scheduler and timed actions (daily and weekly schedulers, exception dates), recipes, security and user management, email and RSS feeds.
- Wide selection of communication drivers available with multiple-driver communication capability.
- Remote monitoring and control with Client-Server functionality.
- On-line and Off-line simulation with HMWIN Studio.
- Powerful scripting language for automating HMI applications. Efficient script debugger improves productivity in application development.
- Rich gallery of vector symbols and objects.

## 3. Standards and approvals

The products have been designed for use in an industrial environment in compliance with the 2014/30/ EU EMC Directive.

The products have been designed in compliance with:

| EN 61000-6-4 | EN 55011 Class A |
|--------------|------------------|
| EN 61000-6-2 | EN 61000-4-2     |
|              | EN 61000-4-3     |
|              | EN 61000-4-4     |
|              | EN 61000-4-5     |
|              | EN 61000-4-6     |
|              |                  |

The installation of these devices into the residential, commercial and light-industrial environments is allowed only in the case that special in measures are taken in order to ensure conformity to EN 61000-6-3.

In compliance with the above regulations the products are CE marked.

## 4. Product identification

The product may be identified through a plate attached to the rear cover. You will have to know the type of unit you are using for correct usage of the information contained in the guide.

#### HMe0

| Exor International S.p.A<br>Via Monte Fiorino 9<br>IT-37057 San Giovanni<br>Lupatoto (VR) | HMe04<br>Part Number: AHMe04<br>24V== 0.25A Max, Class 2<br>YYWW                              | Distributed by Panasonic Electric Works Europe AG<br>www.panasonic-electric-works.com |
|-------------------------------------------------------------------------------------------|-----------------------------------------------------------------------------------------------|---------------------------------------------------------------------------------------|
| V.: x000000<br>S.N.: AA400                                                                | 01010000000001AA                                                                              |                                                                                       |
| CE 💩 🤅                                                                                    | FOR USE ON A FLAT<br>SURFACE OF A TYPE 2,<br>4X (INDOOR USE ONLY)<br>ENCLOSURE                |                                                                                       |
| E199715 A UT<br>EUS LISTED PL<br>85VM IND. CONT. EQ                                       | TILISER SUR UNE SURFACE<br>ANE D'UNE ENCEINTE DU<br>TYPE 2, 4X (USAGE<br>ITÉRIEUR UNIQUEMENT) |                                                                                       |

#### HMe07

| Exor International S.p.A<br>Via Monte Fiorino 9<br>IT-37057 San Giovanni<br>Lupatoto (VR) | HMe07<br>Part Number: AlHMe07<br>24V≖ 0,30A Max, Class 2<br>YYWW                                     | Distributed by Panasonic Electric Works Europe AG<br>www.panasonic-electric-works.com |
|-------------------------------------------------------------------------------------------|----------------------------------------------------------------------------------------------------|---------------------------------------------------------------------------------------|
| V.: x00000<br>S.N.: AA                                                                    | 2000000000<br>400101000000001AA                                                                      |                                                                                       |
| CE 💩                                                                                      | FOR USE ON A FLAT<br>SURFACE OF A TYPE 2,<br>4X (INDOOR USE ONLY)<br>ENCLOSURE                       |                                                                                       |
| CULUS LISTED<br>SVM IND. CONT. EQ                                                         | UNEISER SONE SUNE SUNE SUNE<br>PLANE D'UNE ENCEINTE DU<br>TYPE 2, 4X (USAGE<br>INTÉRIEUR UNIQUEMENT) |                                                                                       |

#### HMe10

| Exor International S.p.A<br>Via Monte Fiorino 9<br>IT-37057 San Giovanni<br>Lupatoto (VR) | HMe10<br>Part Number: AlHMe10<br>24V≕ 0.38A Max, Class 2<br>YYWW                             | Distributed by Panasonic Electric Works Europe AG<br>www.panasonic-electric-works.com |
|-------------------------------------------------------------------------------------------|----------------------------------------------------------------------------------------------|---------------------------------------------------------------------------------------|
| V.: xxxxxx<br>S.N.: AA4                                                                   | xxxxxxxx<br>00100300000001AA                                                                 | No se                                                                                 |
| CE 💩                                                                                      | FOR USE ON A FLAT<br>SURFACE OF A TYPE 2,<br>4X (INDOOR USE ONLY)<br>ENCLOSURE               |                                                                                       |
| CUL US LISTED P                                                                           | ITILISER SUR UNE SURF,<br>LANE D'UNE ENCEINTE I<br>TYPE 2, 4X (USAGE<br>INTÉRIEUR UNIQUEMENT | MAC ID 0030D8026DB4                                                                   |
|                                                                                           |                                                                                              |                                                                                       |

The following information is provided by the plate:

- Product model name
- Product part number
- Year/week of production
- Version ID of the product
- Serial number

## 5. Technical data common to all models

#### 5.1 Hardware specifications

| Touch screen technology               | Resistive                                  |
|---------------------------------------|--------------------------------------------|
| Real-time clock back-up               | Supercapacitor                             |
| Fuse                                  | Automatic                                  |
| Serial Port                           | RS232, RS485, RS422 software configurable  |
| Recipe memory                         | Flash                                      |
| Real-time clock                       | Clock/Calendar with supercapacitor back-up |
| Accuracy real-time clock<br>(at 25°C) | <100ppm                                    |

#### 5.2 Environmental conditions

| Operating temperature<br>(surrounding air temperature) | 0 – +50°C                                    | EN 60068-2-14 |
|--------------------------------------------------------|----------------------------------------------|---------------|
| Storage temperature                                    | -20 – +70°C                                  | EN 60068-2-14 |
| Operating and storage humidity                         | 5 – 85% RH not-condensing                    | EN 60068-2-30 |
| Vibrations                                             | 5 – 9Hz, 7mm <sub>p-p</sub><br>9 – 150Hz, 1g | EN 60068-2-6  |
| Shock                                                  | ± 50g, 11ms, 3 pulses per axis               | EN 60068-2-27 |
| Degree of protection                                   | IP66 front panel (see note)                  | EN 60529      |
| Pollution degree environment                           | 2                                            |               |

\* The front face of the unit, installed in a solid panel, has been tested using conditions equivalent to the standards shown in the "Environmental conditions". Even though the level of resistance unit is equivalent to these standards, oils that should have no effect on the HMe can possibly harm the unit. This can occur in areas where either vaporized oils are present, or where low viscosity cutting oil are allowed to adhere to the unit for long periods of time. If the front face protection sheet on the HMe becomes peeled off, these conditions can lead to the ingress of oil into the unit and separate protection measures are suggested.

If the installation gasket is used for a long period of time, or if the unit and its gasket are removed from the panel, the original degree of the protection cannot be guaranteed.

## 5.3 Electromagnetic compatibility (EMC)

| Radiated disturbance test                                           | Class A                                                                                                    | EN 55011     |
|---------------------------------------------------------------------|----------------------------------------------------------------------------------------------------|--------------|
| Electrostatic discharge immunity test                               | 8kV (air electrostatic discharge)<br>4kV (contact electrostatic discharge)                                         | EN 61000-4-2 |
| Radiated, radio-frequency, electromagnetic field immunity test      | 80MHz – 1GHz, 10V/m<br>1,4GHz – 2GHz, 3V/m<br>2GHz – 2.7GHz, 1V/m                                                  | EN 61000-4-3 |
| Burst immunity test                                                 | ± 2KV DC power port<br>± 1KV signal line                                                                           | EN 61000-4-4 |
| Surge immunity test                                                 | ± 0,5KV DC power port (line to earth)<br>± 0,5KV DC power port (line to line)<br>± 1KV signal line (line to earth) | EN 61000-4-5 |
| Immunity to conducted disturbances inducted by radiofrequency field | 0.15 – 80MHz, 10V                                                                                                  | EN 61000-4-6 |

## 5.4 Durability information

| Backlight service life (LED type)                           | 20000 hours or more (Time of continuos operation until the brightness of the backlight reaches 50% of the rated value when the surrounding air temperature is 25°C, see note)                                                                                                    |
|-------------------------------------------------------------|----------------------------------------------------------------------------------------------------|
| Front foil (without direct exposure to sunlight or UV rays) | 10 years if the surrounding air temperature is 25°C                                                                                                    |
| UV resistance                                               | Indoor applications: After 300 hours cycled humidity in QUV accelerated weathering, some yellowing and brittleness may be present.                                                                                                    |
| Solvent resistance                                          | Contact for 1/2 hour at 21°C, no visible effect: acetone, butyl cellosolve, cyclohexanone, ethyl acetate, hexane, isopropyl alcohol, mek, methylene chloride, toluene, xylene<br>Contact for 24 hours at 49°C, no visible effect: coffee, ketchup, lemon juice, mustard (slight yellow stain), tea, tomato juice. |
| Touch screen reliability                                    | > 1 milion operations                                                                                                    |

\* Extended use in environments where the surrounding air temperature is 40°C or higher may degrade backlight quality/reliability/durability.

## 6. Technical data by model

| Model                      | HMe04                        | HMe07                     | HMe10            |  |  |
|----------------------------|------------------------------|---------------------------|------------------|--|--|
| Display / Backlight        | TFT Color / LED              |                           |                  |  |  |
| Colors                     |                              | 64K                       |                  |  |  |
| Resolution                 | 480x272                      | 800x480                   | 1024×600         |  |  |
| Display size (inch)        | 4.3 widescreen               | 7" widescreen             | 10.1" widescreen |  |  |
| Dimming                    | yes                          |                           |                  |  |  |
| User memory flash          | 60MB                         |                           |                  |  |  |
| RAM                        | 256MB DDR 512MB DDR          |                           |                  |  |  |
| Serial port                | RS232, RS485, RS42<br>config | RS232, RS485,<br>RS422    |                  |  |  |
|                            | software configurab          |                           |                  |  |  |
| Ethernet port              |                              | 10/100Mbit                |                  |  |  |
| USB port                   | Host                         | t interface V2.0, max. 50 | 0mA              |  |  |
| Real-time clock            | yes                          |                           |                  |  |  |
| Voltage                    | 24V DC 18–32V DC             |                           |                  |  |  |
| Current rating (at 24V DC) | 0.25A                        | 0.30A 0.38A               |                  |  |  |
| Weight                     | 0.4kg                        | 0.6kg 1kg                 |                  |  |  |

## 7. Dimensions

## 7.1 HMe04

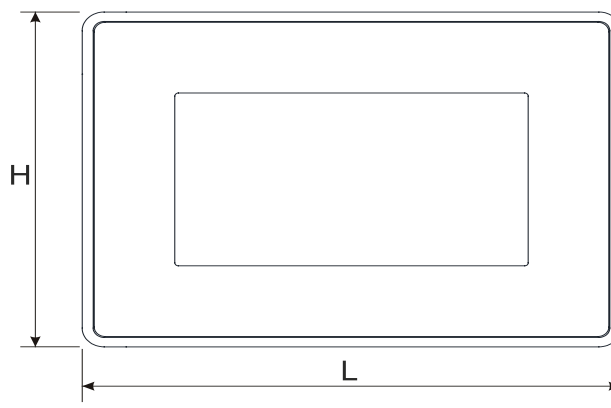

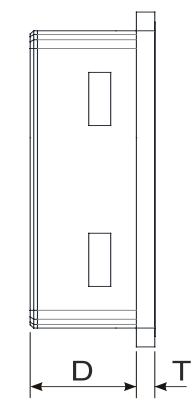

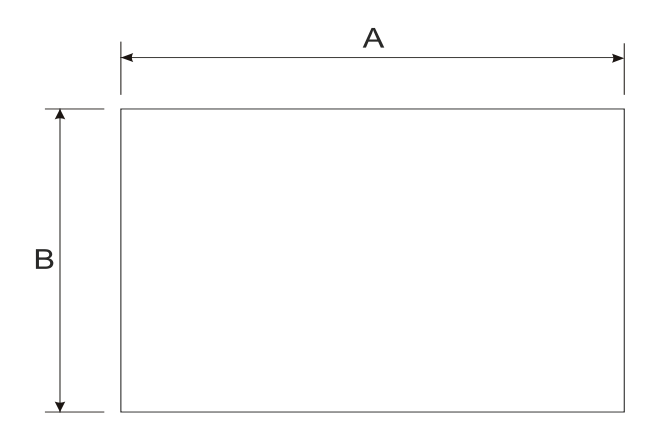

| Model | А     | В    | L     | н     | D    | Т   |
|-------|-------|------|-------|-------|------|-----|
| HMe07 | 136mm | 96mm | 147mm | 107mm | 29mm | 5mm |

## 7.2 HMe07

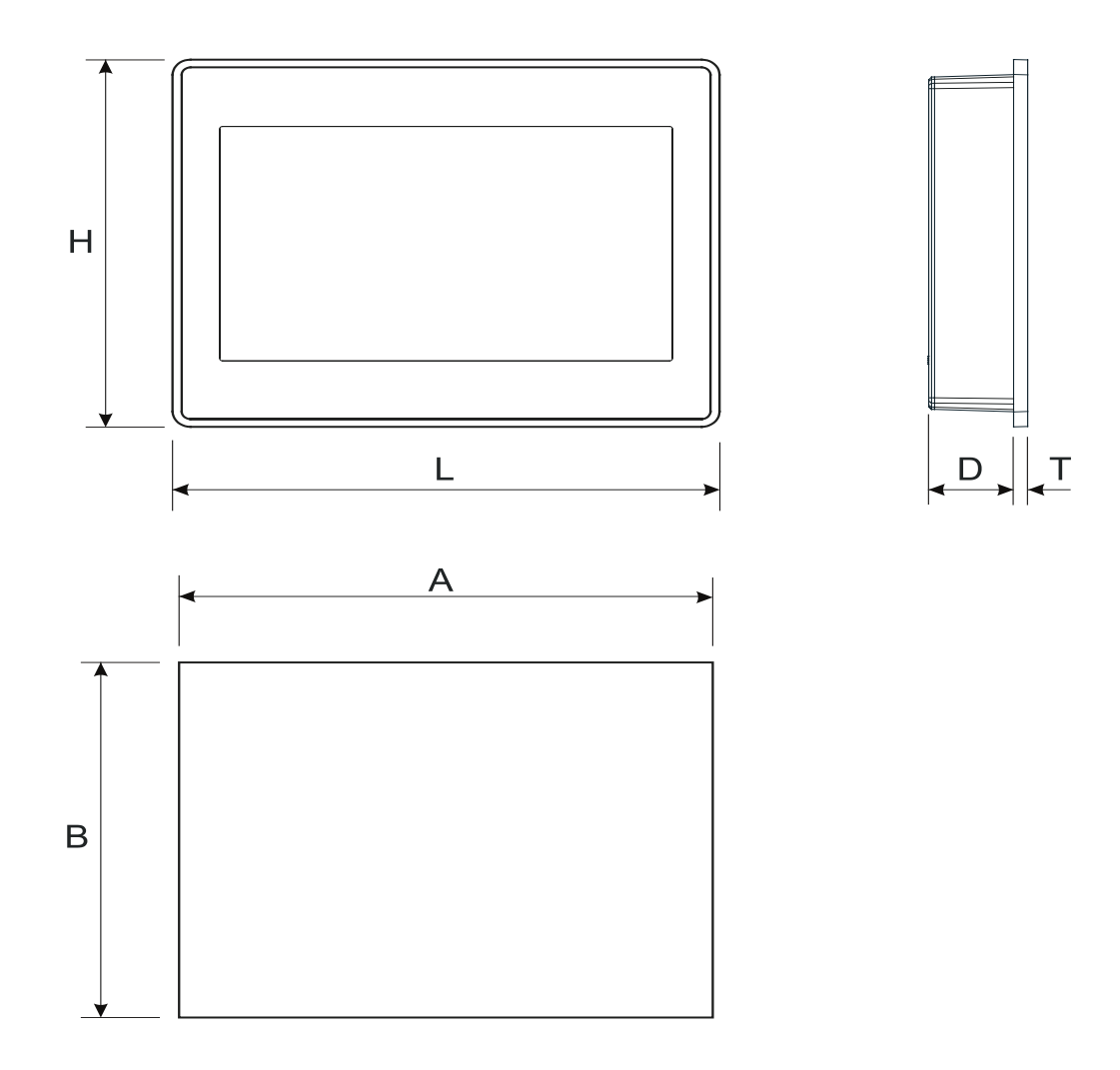

| Model | Α     | В     | L     | Н     | D    | Т   |
|-------|-------|-------|-------|-------|------|-----|
| HMe07 | 176mm | 136mm | 187mm | 147mm | 29mm | 5mm |

## 7.3 HMe10

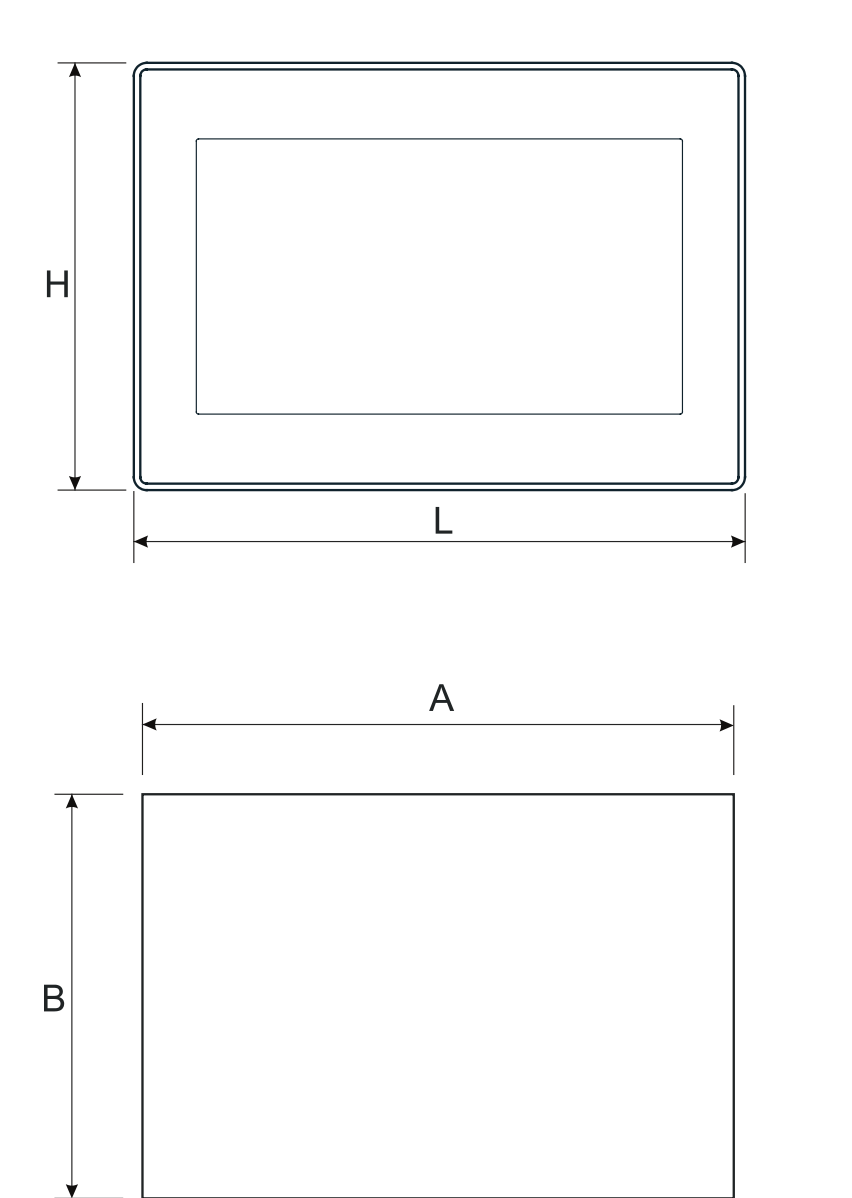

| Model | Α     | В     | L     | Н     | D    | Т   |
|-------|-------|-------|-------|-------|------|-----|
| HMe10 | 271mm | 186mm | 282mm | 197mm | 29mm | 6mm |

D

Ţ

## 8. Installation

#### 8.1 Installation environment

In order to meet the front panel protection classifications, proper installation procedure must be followed:

- The borders of the cutout must be flat.
- Each fixing screw must be tightened until the plastic bezel corner get in contact with the panel.
- The cutout for the panel must be of the dimensions indicated in this manual.

The equipment is not intended for continuous exposure to direct sunlight. This might accelerate the aging process of the front panel film.

The equipment is not intended for installation in contact with corrosive chemical compounds. Check the resistance of the front panel film to a specific compound before installation.

Do not use tools of any kind (screwdrivers, etc.) to operate the touch screen of the panel.

The IP66 is guaranteed only if:

- The max. deviation from the plane surface to the cutout is ≤0.5mm
- The thickness of the case where the equipment is mounted is from 1.5mm to 6mm
- The max. surface roughness where the gasket is applied is ≤120µm.

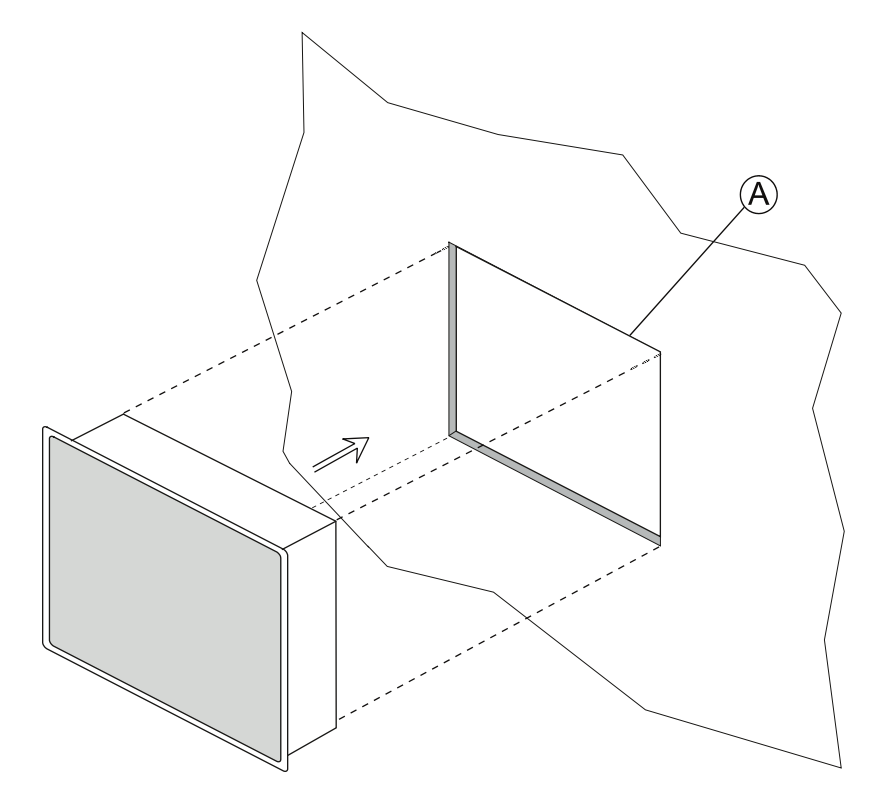

A: Installation cutout

## 8.2 Installation procedure

Place the fixing brackets as shown in the figure below.

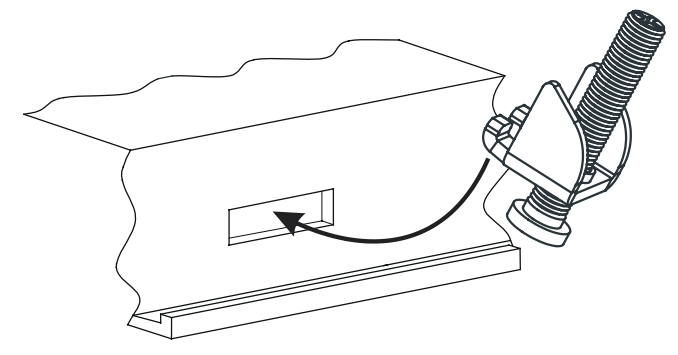

Make sure to screw each fixing screw until the bezel corner gets in contact with the panel.

Tightening torque: 75 Ncm

## 9. Connections

## 9.1 HMe04

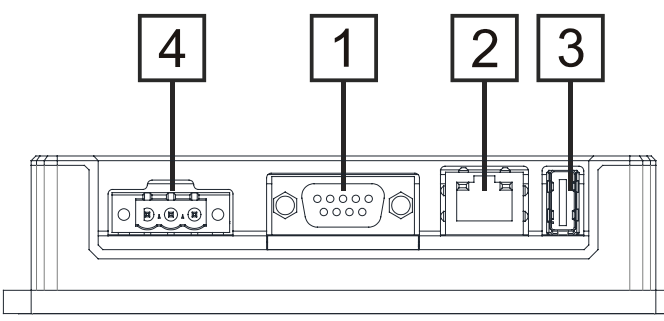

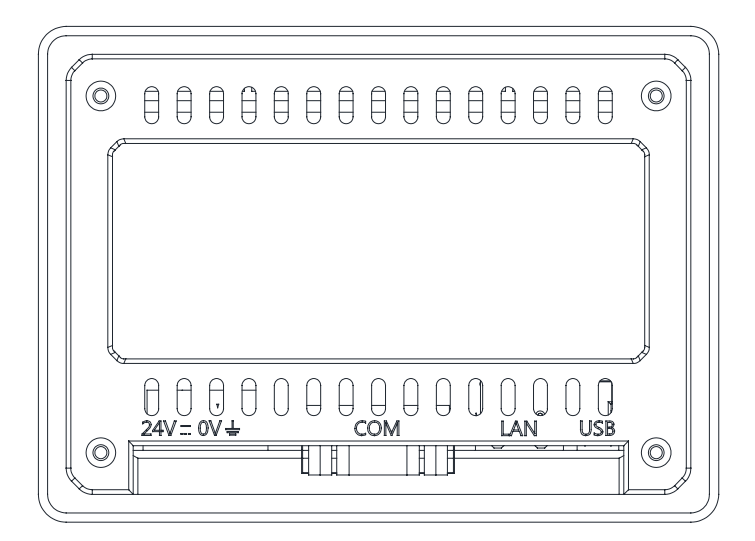

- 1 Serial port
- 2 Ethernet port
- 3 USB port
- 4 Power supply

## 9.2 HMe07

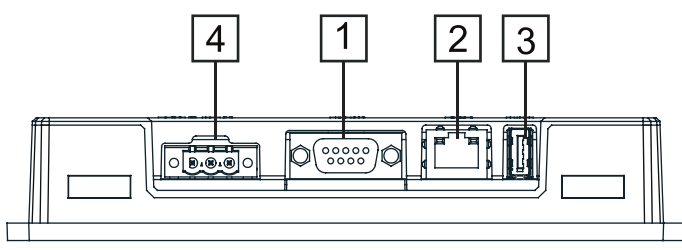

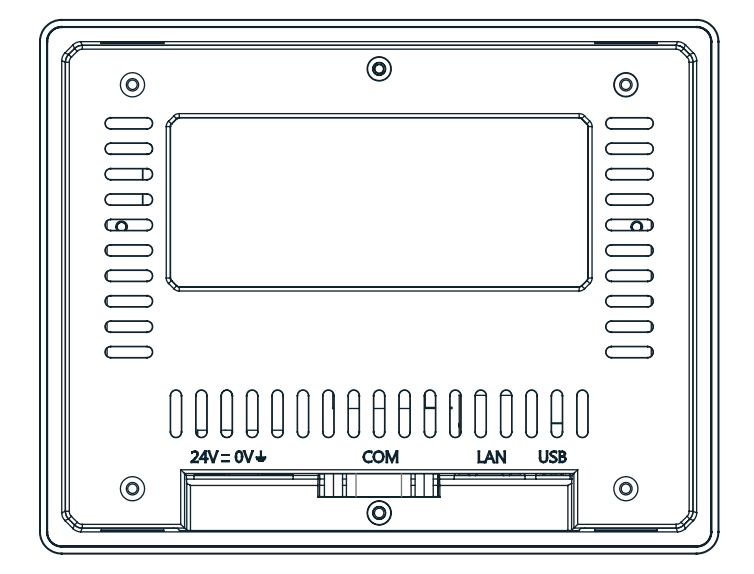

- 1 Serial port
- 2 Ethernet port
- 3 USB port
- 4 Power supply

#### 9.3 HMe10

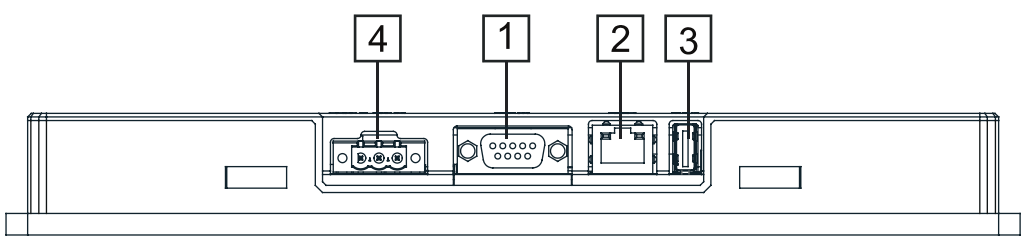

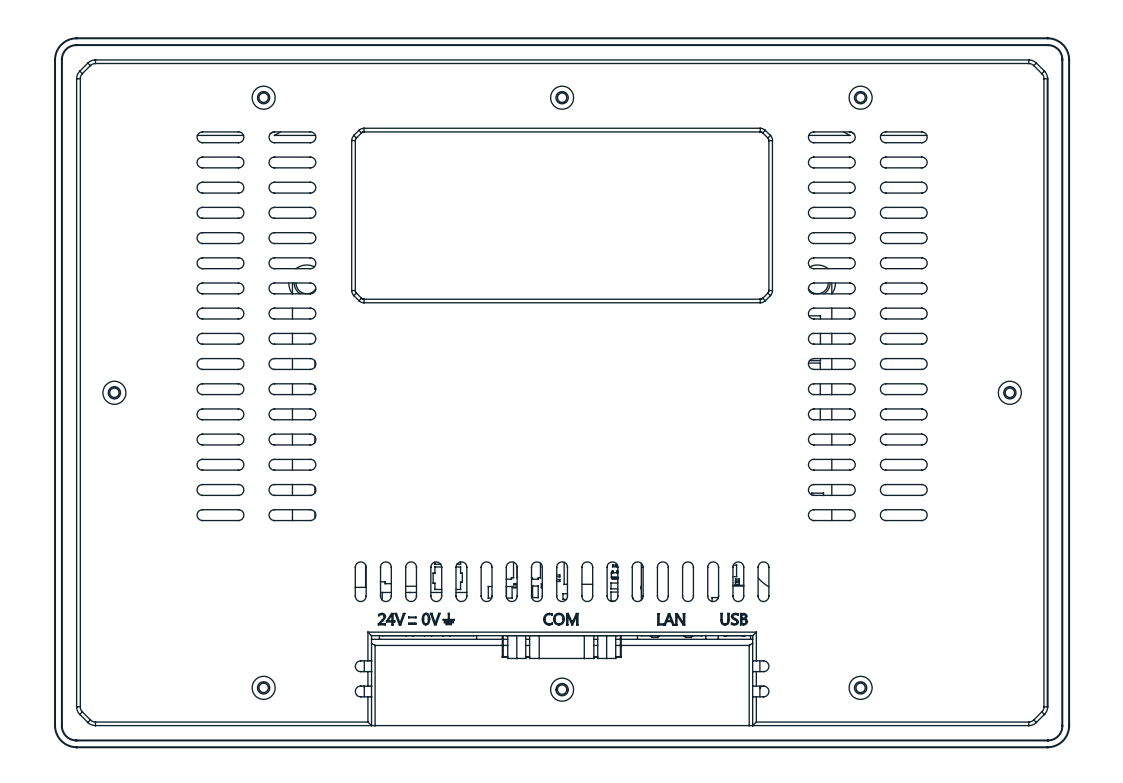

- 1 Serial port
- 2 Ethernet port
- 3 USB port
- 4 Power supply

#### 9.4 Serial port

The serial port is used to communicate with the PLC or with another type of controller.

Standards available for the signals in the PLC port connector are: RS232, RS422, RS485. Use the corresponding communication cable for the connection.

The serial port is software programmable. Make sure you select the appropriate interface in the programming software.

#### **RS232**

| Pin | Description |
|-----|-------------|
| 1   | GND         |
| 2   |             |
| 3   | TX          |
| 4   | RX          |
| 5   |             |
| 6   | +5V output  |
| 7   | CTS         |
| 8   | RTS         |
| 9   |             |

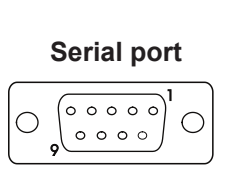

#### RS422, RS485

| 110422, 110400 |             |  |  |
|----------------|-------------|--|--|
| Pin            | Description |  |  |
| 1              | GND         |  |  |
| 2              |             |  |  |
| 3              | CHA-        |  |  |
| 4              | CHB-        |  |  |
| 5              |             |  |  |
| 6              | +5V output  |  |  |
| 7              | CHB+        |  |  |
| 8              | CHA+        |  |  |
| 9              |             |  |  |

For RS485, pins 4-3 and 8-7 must be connected externally.

#### 9.5 Ethernet port

The Ethernet port has two LED status indicators. They work as shown in the table below.

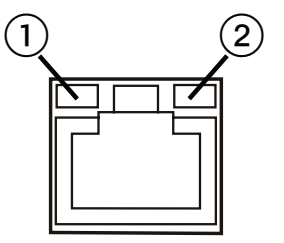

| Green ①                | Yellow 2 | Description                             |
|------------------------|----------|-----------------------------------------|
| ON                     | OFF      | No LAN cable connected                  |
| BLINKING (link active) | ON       | LAN cable connected with 100Mbit/s link |
| BLINKING (link active) | OFF      | LAN cable connected with 10Mbit/s link  |

#### 9.6 Power supply, grounding, and shielding

The power supply terminal block is shown in the figure below.

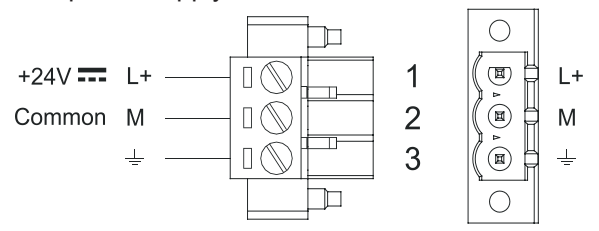

DC power connector - AWG24 wire size - R/C terminal blocks (XCFR2), female pitch 5.08mm, torque 4.5 lb-in

#### NOTICE

Make sure that the power supply has sufficient power capacity for the operation of the equipment.

The unit must always be grounded to earth. Grounding helps limit the effects of noise due to electromagnetic interference on the control system.

Use terminal 3 on the power supply terminal block earth connection.

The power supply circuit may be floating or grounded. In the latter case, connect to ground the power source common as indicated with a dashed line in the figure below.

When using the floating power scheme, note that internally the power common is connected to the ground with a  $1M\Omega$  resistor in parallel with a 4,7nF capacitor.

The power supply must have double or reinforced insulation. The suggested wiring for the power supply is shown below.

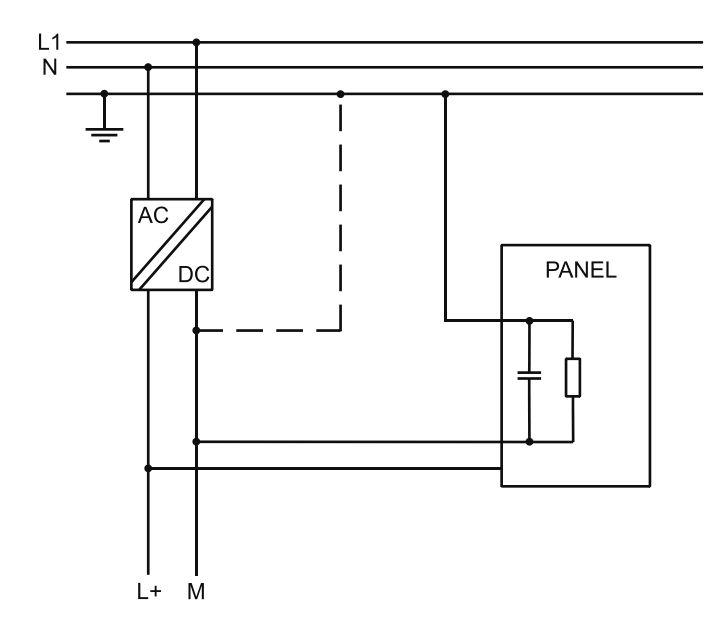

All the electronic devices in the control system must be properly grounded. Grounding must be performed according to applicable regulations.

## 10. Cleaning faceplates

The equipment must be cleaned only with a soft cloth and neutral soap product. Do not use solvents.

#### 11. Getting started

The HMe series panels must be programmed with the programming software HMWIN Studio (starting from v2.6), a Windows application.

There are two options to transfer a HMWIN application project to a panel:

**Ethernet** Connect the panel via the Ethernet interface to a personal computer running the HMWIN Studio software. Select "Run/Download to target" in HMWIN Studio.

Make sure that the firewall policy is configured in a way that allows HMWIN Studio to access the network.

**USB** Create an update package using the HMWIN Studio software and copy it to an USB flash drive.

## 12. System settings tool

#### 12.1 Introduction

The HMe series panels have a system settings interface to allow the configuration of system options.

The user interface of "System Settings" is based on HTML pages accessible locally on HMI or remote using a web browser, e.g. Chrome v44 or higher on port 443 (https://IP/machine\_config). The default username is "admin", the default password is "admin".

Use the navigation menu on the left side of the screen to browse through the available options.

| System Settings | Language |          | ADMIN 🕞 |          |
|-----------------|----------|----------|---------|----------|
| Language        | R        | English  |         | *        |
| System          |          | Italiano |         | - 11     |
| loas            |          | Deutsch  |         | -        |
|                 |          | 中文       |         | <u>.</u> |
| Date & Time     |          |          |         |          |
| Network         |          |          |         |          |
| Services        |          |          |         |          |
| Management      |          |          |         |          |
| Display         |          |          |         |          |
| Restart         |          |          |         |          |
| Authentication  |          |          |         |          |

On the left side, the active menu item is highlighted. The right side shows related information and settings. Based on the size of the panel, both menu and content of the selected item may not be displayed.

The system settings interface has two operating modes:

**User mode** HMWIN runtime is running or the HMI panel is in "factory default" status.

**System mode** HMWIN runtime is not running or the HMI panel has a software failure. The system mode includes all options available in user mode. In addition, the system mode offers commands dedicated to system upgrade and recovery which are not available in user mode.

#### 12.2 Activation of system settings in user mode

**HMWIN runtime** Touch the "System Setting" button on the HMI panel. **not running** 

**HMWIN runtime** To activate the system settings in user mode, you need to access the context menu by touching and holding any unused area of the touchscreen for a few seconds. The default holding time is 2 seconds.

## 12.3 Activation of system settings in system mode

| Normal<br>operation   | If HMWIN runtime is not running:<br>Touch the "System Setting" button on the HMI panel to open the system settings in<br>user mode. Select "Restart" > "Config OS" to reboot in system mode.                                                                                                    |  |  |
|-----------------------|----------------------------------------------------------------------------------------------------|--|--|
|                       | If HMWIN runtime is running:<br>To activate the system settings in user mode, you need to access the context<br>menu by touching and holding any unused area of the touchscreen for a few<br>seconds. The default holding time is 2 seconds. Select "Restart" > "Config OS" to<br>reboot in system mode.                                                                                                    |  |  |
| Recovery<br>operation | If the HMI panel is not responsive, tap on the surface of the touchscreen during the<br>power-up phase of the panel. The tapping frequency must be high. Start tapping<br>the touchscreen as soon as power has been supplied to the panel.<br>The message "TAP-TAP DETECTED" appears when the operating sequence has<br>been recognized. Release the touchscreen to boot in user mode without running<br>HMWIN runtime or touch and hold the touchscreen for a few seconds. Then select<br>"Restart" > "Config OS" to boot in system mode. |  |  |

## 12.4 Options available in system settings

| Language System | Configures the language used for the system setting menu only.                                                                                                    |
|-----------------|----------------------------------------------------------------------------------------------------|
| System          | Shows information about platform, status and timers (e.g. system on time, backlight on time).                                                                                                    |
| Logs            | Enables persistent log for BSP and allows to export it.                                                                                                    |
| Date & Time     | Allows to change the date and time of the panel, including time zone and NTP server.                                                                                                    |
| Network         | Allows to configure the IP address of the Ethernet interface and<br>the other network settings, e.g. DNS, gateway, DHCP, hostname.                                                                                                    |
| Services        | Enables/disables services, e.g. OpenSSH server, cloud services, SNMP and logging.                                                                                                    |
| Management      | Allows to update BSP components (Main OS, Config OS, Boot<br>loader, XLoader), check partition consistency, update the splash<br>screen, show the usage and size of partitions.<br>The update of "Main OS" is only available in system mode. The<br>update of "Config OS" is only available in user mode. |
| Display         | Allows to adjust the brightness, configure automatic backlight turnoff and select HMI orientation (90°, 180°, 270° and 360°).                                                                                                    |
| Restart         | Restarts the panel.<br>Select "Main OS" to restart the panel in user mode (default set-<br>ting). Select "Config OS" to restart the panel in system mode and<br>open the system settings.                                                                                                    |
| Authentication  | Allows to configure the administrator ("admin") and the standard<br>user ("user") password. An administrator has full access to the<br>"System Settings" (e.g. BSP updates and other system compo-<br>nents). A standard user has some limitations.                                                       |

The following important options for basic settings of the panel are available:

Note: the system settings tool includes also other options that are not described and not documented in this manual.

## 13. Touchscreen calibration

The HMe series panels support the calibration of the interface. To start calibration proceed as follows:

- Tap on the surface of the touchscreen during the power-up phase of the panel. The tapping frequency must be high. Start tapping the touchscreen as soon as power has been supplied to the panel. The message "TAP-TAP DETECTED" appears when the operating sequence has been recognized.
- Release the touchscreen and wait a few seconds until the message "ENTERING SYSTEM SET-TINGS" appears.
- Touch and hold the touchscreen for a few seconds to select "TOUCHSCREEN CALIBRATION".

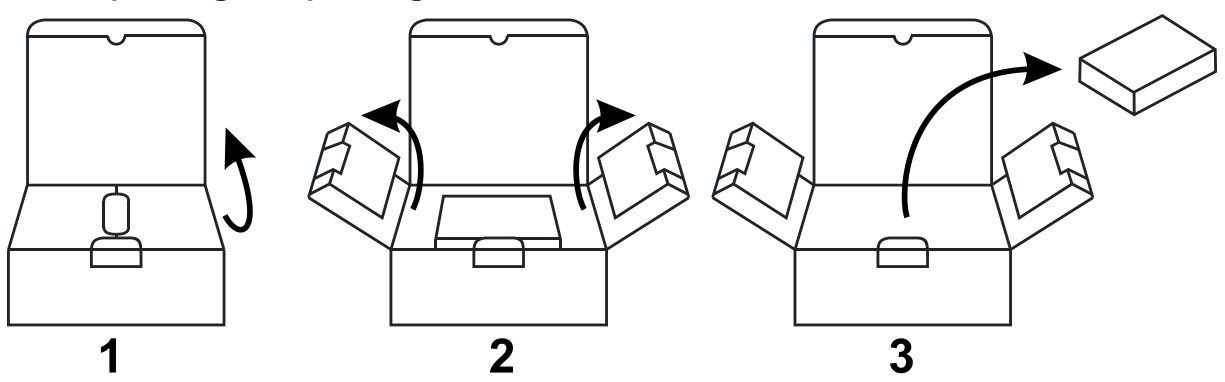

## 14. Unpacking and packing instructions

To repack the unit, please follow the instructions backwards.

Distributed by Panasonic Electric Works Europe AG

www.panasonic-electric-works.com

Subject to change without notice.

The information contained in this document is provided for informational purposes only. While efforts were made to verify the accuracy of the information contained in this documentation, it is provided "as is" without warranty of any kind.

Third-party brands and names are the property of their respective owners.

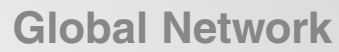

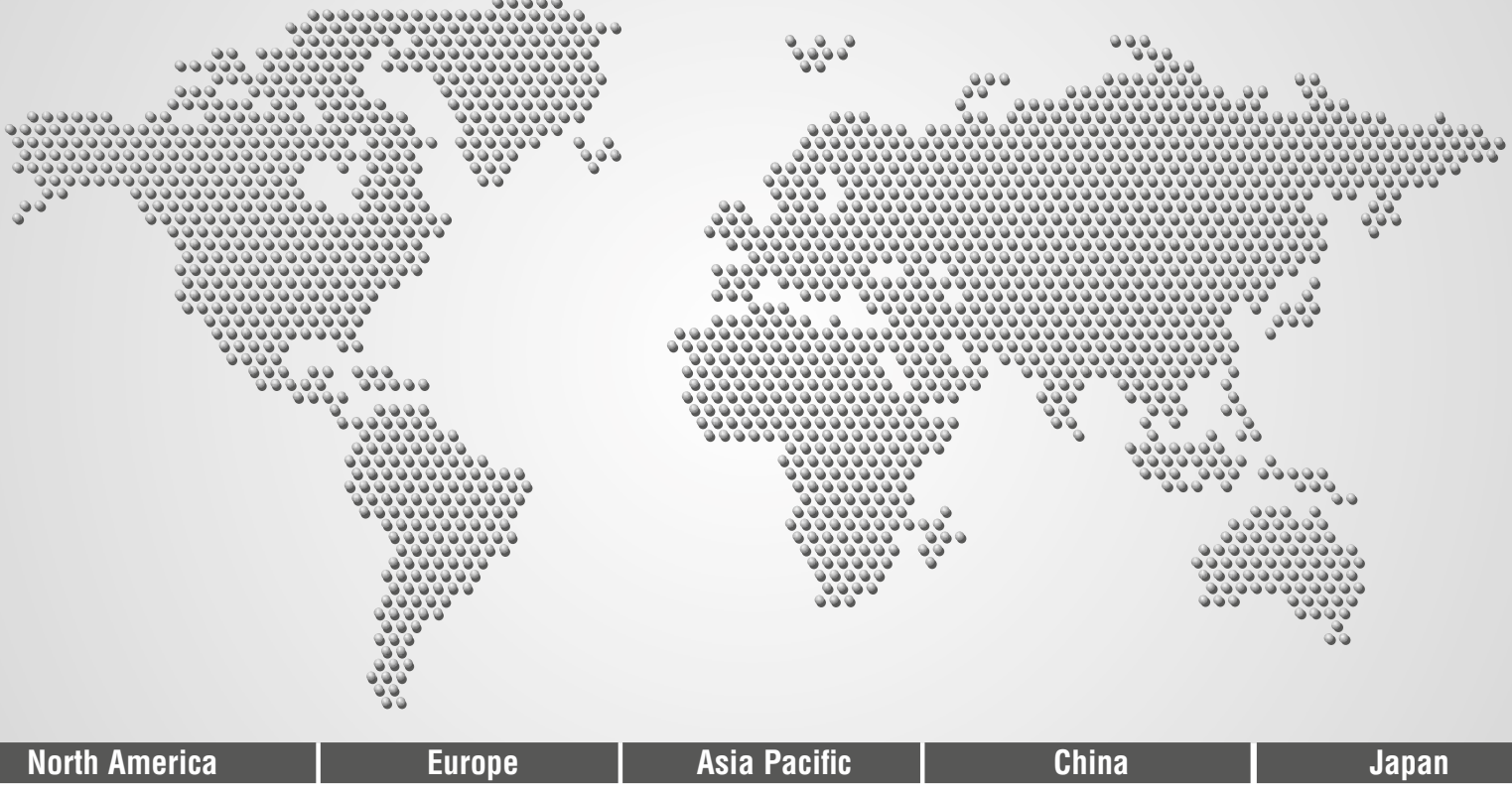

## **Panasonic Electric Works**

| Please contact our Global Sales Companies in:  |                                                                             |                                                                                                    |  |  |
|------------------------------------------------|-----------------------------------------------------------------------------|----------------------------------------------------------------------------------------------------|--|--|
| Europe                                         |                                                                             |                                                                                                    |  |  |
| <ul><li>Headquarters</li><li>Austria</li></ul> | Panasonic Electric Works Europe AG<br>Panasonic Electric Works Austria GmbH | Robert-Koch-Straße 100, 85521 Ottobrunn, Tel. +49 89 45354-1000, Fax +49 89 45354-2111, www.panasonic-electric-works.com<br>Josef Madersperger Str. 2, 2362 Biedermannsdorf, Tel. +43 (0) 2236-26846, Fax +43 (0) 2236-46133<br>www.panasonic-electric-works.at |  |  |
|                                                | Panasonic Industrial Devices Materials<br>Europe GmbH                       | Ennshafenstraße 30, 4470 Enns, Tel. +43 (0) 7223 883, Fax +43 (0) 7223 88333, www.panasonic-electronic-materials.com                                                                                                    |  |  |
| Benelux                                        | Panasonic Electric Works<br>Sales Western Europe B.V.                       | De Rijn 4, (Postbus 211), 5684 PJ Best, (5680 AE Best), Netherlands, Tel. +31 (0) 499 372727, Fax +31 (0) 499 372185, www.panasonic-electric-works.nl                                                                                                    |  |  |
| Czech Republic                                 | Panasonic Electric Works Europe AG,<br>organizační složka                   | Administrative centre PLATINIUM, Veveří 3163/111, 616 00 Brno, Tel. +420 541 217 001, Fax +420 541 217 101,<br>www.panasonic-electric-works.cz                                                                                                    |  |  |
| France                                         | Panasonic Electric Works<br>Sales Western Europe B.V.                       | Succursale française, 10, rue des petits ruisseaux, 91370 Verrières Le Buisson, Tél. +33 (0) 1 6013 5757, Fax +33 (0) 1 6013 5758,<br>www.panasonic-electric-works.fr                                                                                           |  |  |
| Germany                                        | Panasonic Electric Works Europe AG                                          | Robert-Koch-Straße 100, 85521 Ottobrunn, Tel. +49 89 45354-1000, Fax +49 89 45354-2111, www.panasonic-electric-works.de                                                                                                    |  |  |
| Hungary                                        | Panasonic Electric Works Europe AG                                          | Magyarországi Közvetlen Kereskedelmi Képviselet, 1117 Budapest, Neumann János u. 1., Tel. +43 2236 26846-25,<br>Mobile: +36 20 264 9896, Fax +43 2236 46133, www.panasonic-electric-works.hu                                                                    |  |  |
| Ireland                                        | Panasonic Electric Works UK Ltd.                                            | lrish Branch Office, Dublin, Tel. +353 (0) 14600969, Fax +353 (0) 14601131, www.panasonic-electric-works.co.uk                                                                                                    |  |  |
| Italy                                          | Panasonic Electric Works Italia srl                                         | Via del Commercio 3-5 (Z.I. Ferlina), 37012 Bussolengo (VR), Tel. +39 0456752711, Fax +39 0456700444,<br>www.panasonic-electric-works.it                                                                                                    |  |  |
| Nordic Countries                               | Panasonic Electric Works Europe AG<br>Panasonic Eco Solutions Nordic AB     | Filial Nordic, Knarrarnäsgatan 15, 164 40 Kista, Sweden, Tel. +46 859476680, Fax +46 859476690, www.panasonic-electric-works.se<br>Junomansoatan 12, 21119 Malmö, Tel. +46 40 697 7000. Fax +46 40 697 7099, www.panasonic-fire-security.com                    |  |  |
| Poland                                         | Panasonic Electric Works Polska sp. z o.o                                   | ul. Wołoska 9A. 02-583 Warszawa, Tel. +48 42 230 9633, www.panasonic-electric-works.pl                                                                                                    |  |  |
| Spain                                          | Panasonic Electric Works España S.A.                                        | Barajas Park, San Severo 20, 28042 Madrid, Tel. +34 913293875, Fax +34 913292976, www.panasonic-electric-works.es                                                                                                    |  |  |
| Switzerland                                    | Panasonic Electric Works Schweiz AG                                         | Grundstrasse 8, 6343 Rotkreuz, Tel. +41 (0) 41 7997050, Fax +41 (0) 41 7997055, www.panasonic-electric-works.ch                                                                                                    |  |  |
| United Kingdom                                 | Panasonic Electric Works UK Ltd.                                            | Sunrise Parkway, Linford Wood, Milton Keynes, MK14 6 LF, Tel. +44 (0) 1908 231555, Fax +44 (0) 1908 231599, www.panasonic-electric-works.co.uk                                                                                                    |  |  |

#### North & South America

| ▶ USA                                     | Panasonic Industrial Devices Sales Company of America                                           | Two Riverfront Plaza, 7th Floor, Newark, NJ 07102-5490, Tel. 1-8003-442-112, www.pewa.panasonic.com                                                                             |  |  |
|-------------------------------------------|-------------------------------------------------------------------------------------------------|----------------------------------------------------------------------------------------------------|--|--|
| Asia Pacific/Chin                         | Asia Pacific/China/Japan                                                                        |                                                                                                    |  |  |
| ▶ China                                   | Panasonic Electric Works Sales (China) Co. Ltd.                                                 | Tower C 3rd Floor, Office Park, NO.5 Jinghua South Street, Chaoyang District, Beijing 100020, Tel. +86-10-5925-5988,<br>Fax +86-10-5925-5980                                    |  |  |
| Hong Kong                                 | Panasonic Industrial Devices Sales (HK) Co.,<br>Ltd.                                            | Suite 301, 3/F, Chinachem Golden Plaza, 77 Mody Road, TST East, Kowloon, Hong Kong, Tel. +852-2529-3956, Fax +852-2528-6991                                                     |  |  |
| <ul><li>Japan</li><li>Singapore</li></ul> | Panasonic Corporation<br>Panasonic Industrial Devices<br>Automation Controls Sales Asia Pacific | 1006, Oaza Kadoma, Kadoma-shi, Osaka 571-8501, Japan, Tel. +81-6-6908-1121, www.panasonic.net<br>No.3 Bedok South Road, Singapore 469269, Tel. +65-6299-9181, Fax +65-6390-3953 |  |  |

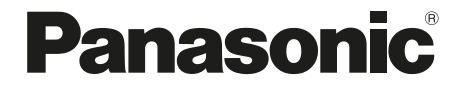

Copyright © 2018 Panasonic Electric Works Europe AG ACGM0195V2EN Version 2.00 6/2018